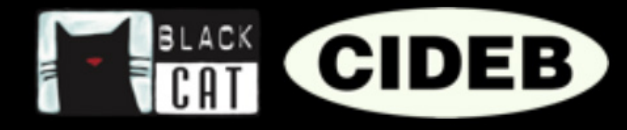

## WHAT AN EREADERS BOOK IS LIKE

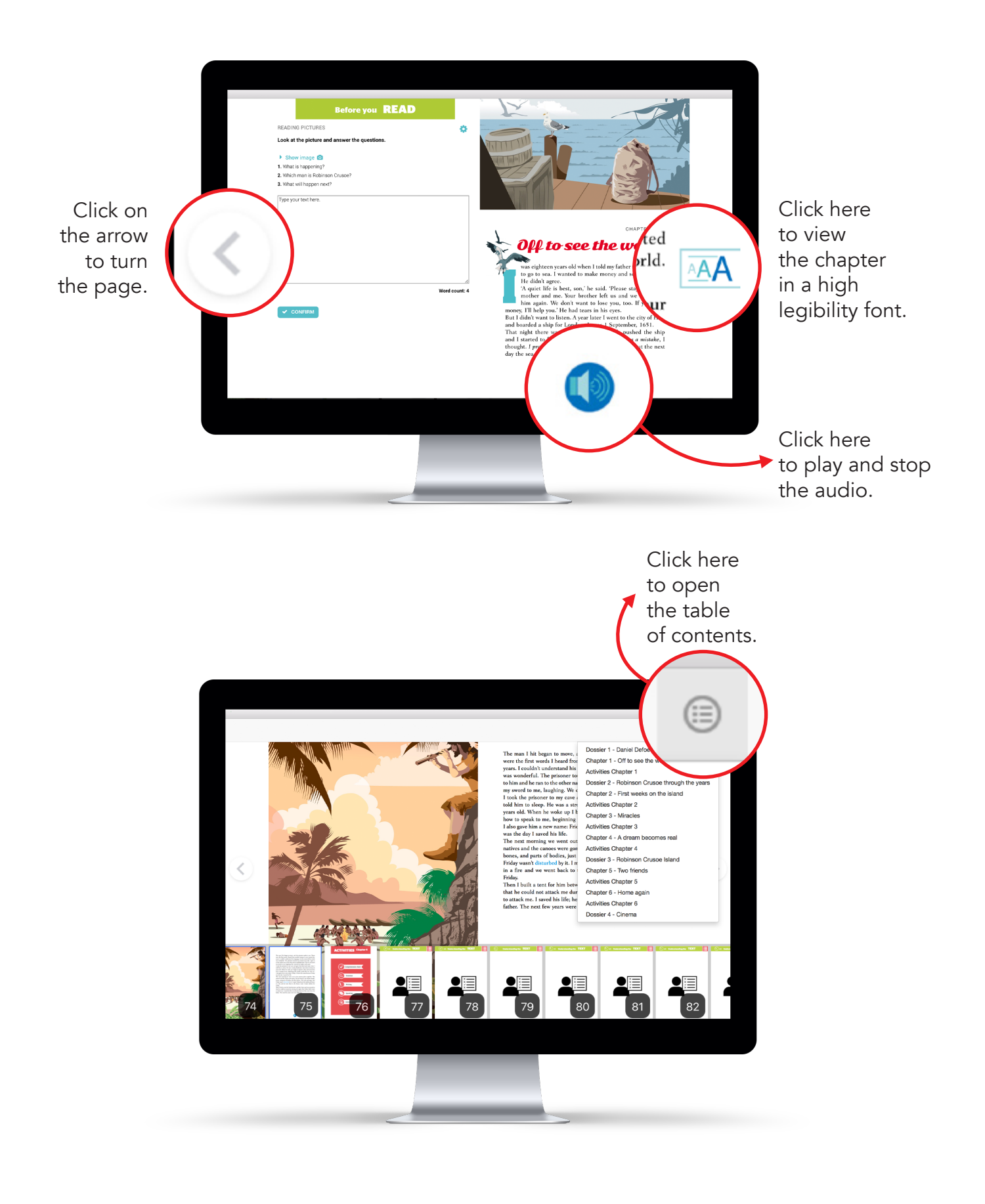

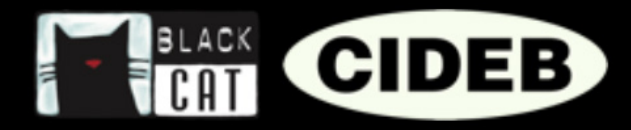

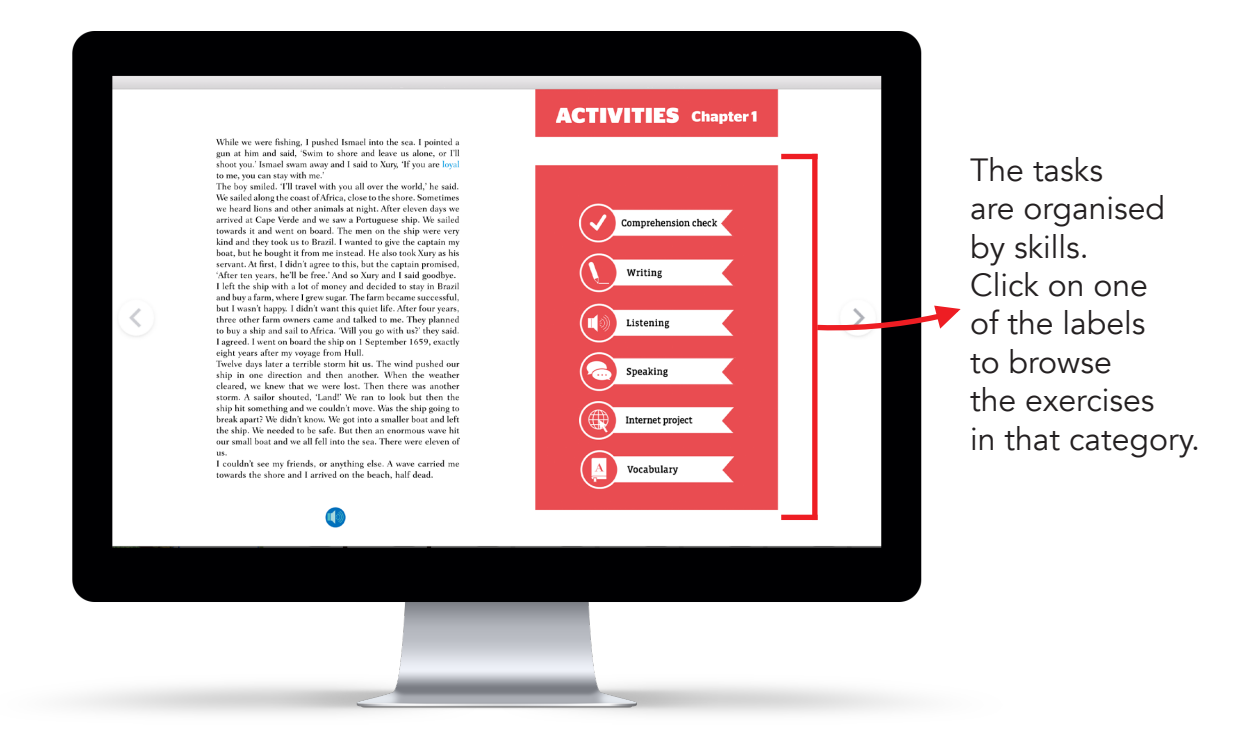

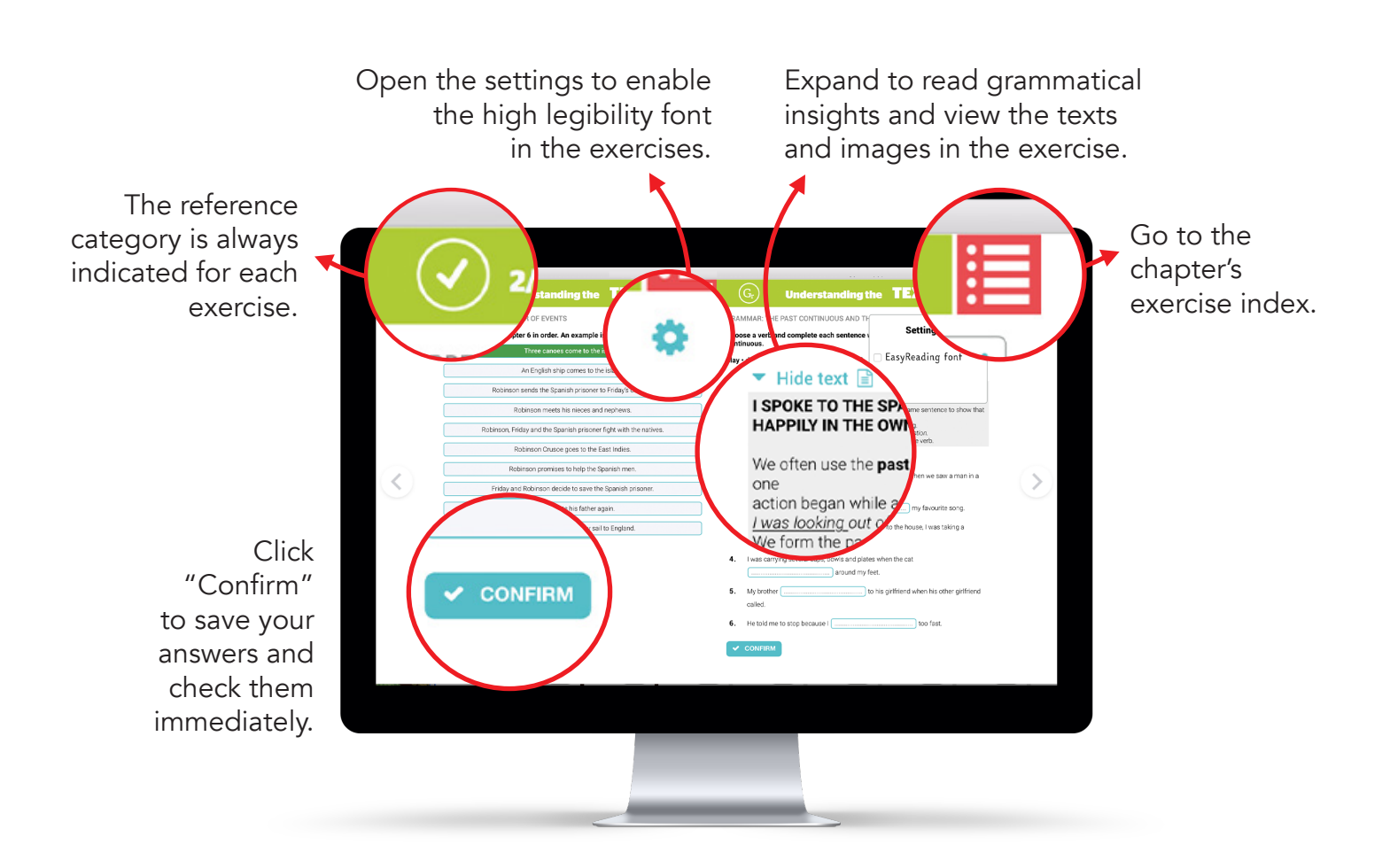